## คู่มือการใช้งาน

# **LEONICS**<sub>®</sub>

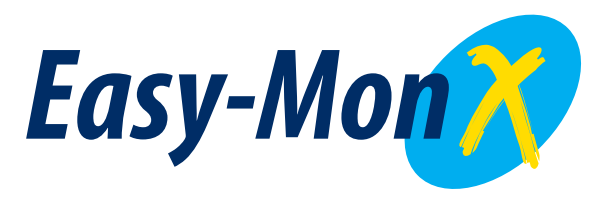

### วิธีการติดตั้งใดร์เวอร์ USB และการติดตั้งโปรแกรม

UPS Monitoring and Management Software

### คู่มือการติดตั้งไดร์ฟเวอร์ USB (USB Driver) และการติดตั้งโปรแกรม Easy-Mon X เพื่อใช้งาน *LEONICS* UPS ผ่านพอร์ต USB

- 1. ขั้นตอนการติดตั้งไดร์ฟเวอร์ USB (USB Driver) เพื่อใช้งาน *LEONIC*S UPS ผ่านพอร์ต USB
  - 1.1 ทำการเชื่อมต่อเครื่องสำรองไฟฟ้า LEONICS UPS เข้ากับคอมพิวเตอร์ โดยเสียบสาย USB เข้ากับพอร์ต USB ท้ายเครื่องสำรองไฟฟ้า LEONICS UPS ปลายอีกด้านหนึ่งเสียบเข้ากับ พอร์ต USB ของคอมพิวเตอร์
  - 1.2 เปิดเครื่องสำรองไฟฟ้า *LEONICS* UPS
  - 1.3 เปิดคอมพิวเตอร์ เพื่อทำการติดตั้งโปรแกรมการใช้งานเครื่องสำรองไฟฟ้า *LEONICS* UPS แบบพอร์ต USB
  - 1.4 ใส่แผ่น CD ROM Easy-Mon X จากนั้นหน้าจอจะแสดงโปรแกรม Flash presentation ให้กด ปุ่ม Esc บนคีย์บอร์ด เพื่อออกจากโปรแกรม Flash presentation
  - 1.5 จากนั้นจะเห็นส่วนควบคุมดังรูปที่ 1 และกดปุ่ม Easy-Mon X Install for USB only และ เลือก How to install USB driver เพื่อดูวิธีการติดตั้งไดร์ฟเวอร์ USB (USB Driver)

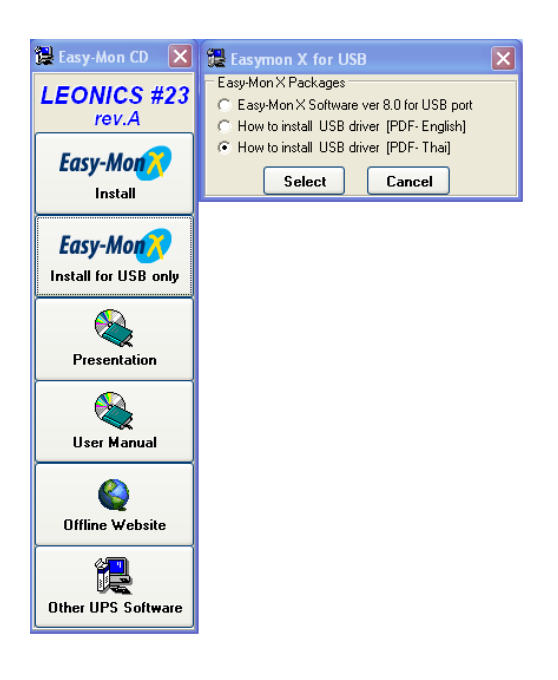

- รูปที่ 1 แสดงการเลือกดูวิธีการติดตั้งไดร์ฟเวอร์ USB (USB Driver)
- 1.6 ทำการติดตั้งโปรแกรม USB Driver ตามขั้นตอนดังนี้
- วิธีการติดตั้งไดร์ฟเวอร์สำหรับการใช้งาน LEONICS UPS แบบพอร์ต USB บนปฏิบัติการ Windows 2000/XP

1) เสียบสาย USB เข้ากับพอร์ต USB ท้ายเครื่องสำรองไฟฟ้า *LEONICS* UPS จากนั้นวินโดวส์ จะแสดงไดอะล็อกการตรวจพบฮาร์ดแวร์ใหม่ภายในระบบ

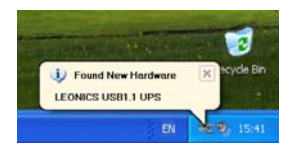

#### รูปที่ 2 แสดงวินโดวส์ตรวจพบฮาร์ดแวร์ใหม่

หลังจากนั้นจะมีไดอะล็อกแสดงว่าฮาร์ดแวร์ใหม่ที่วินโดวส์ตรวจพบคือ LEONICS USB1.1UPS
 หรือ LEONICS USB2.0UPS ปรากฏขึ้นมา ให้ทำการเลือกวิธีการติดตั้งไดร์ฟเวอร์ในตัวเลือกที่ 2 (Install from a list or specific location (Advanced)) ซึ่งเป็นการระบุตำแหน่งที่ตั้งของไดร์ฟเวอร์เอง จากนั้นคลิก
 Next

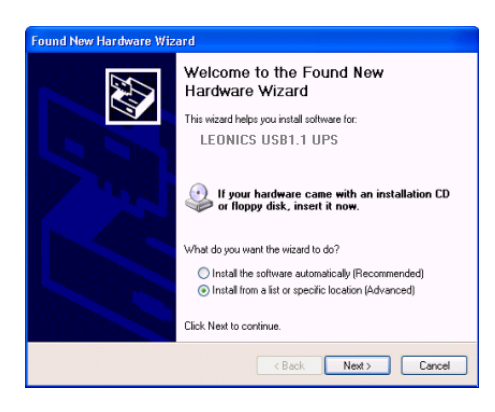

รูปที่ 3 แสดงวินโดวส์ตรวจพบ LEONICS USB1.1UPS

 หลังจากนั้นจะมีไดอะล็อกสำหรับการคันหาไดร์ฟเวอร์ปรากฏขึ้นมา ให้เลือกวิธีการคันหาวิธี แรกแล้วเลือกเฉพาะตัวเลือก "Include this location in the search" แสดงดังรูปที่ 4 จากนั้นคลิกที่ปุ่ม

#### Browse

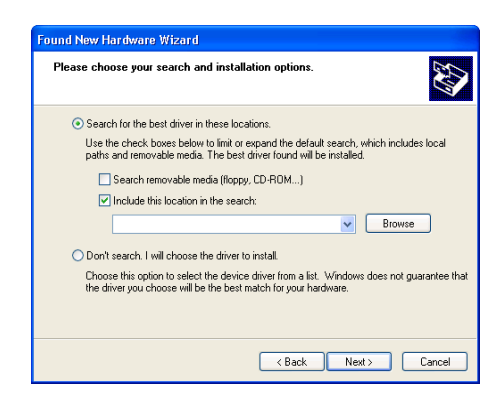

รูปที่ 4 แสดงการเลือกวิธีคันหาไดร์ฟเวอร์

4) เลือกตำแหน่งของไดร์ฟีเวอร์ซึ่งอยู่ภายใน CDROM ที่โฟล์เดอร์ **"Easy-Mon X\Driver USB** port \LEONICS USB2.0 UPS Driver2000\_XP" จากนั้นคลิกปุ่ม OK

| Browse For Folder 🛛 💽 🔀                                    |
|------------------------------------------------------------|
| Select the folder that contains drivers for your hardware. |
|                                                            |
|                                                            |
|                                                            |
|                                                            |
|                                                            |
| Easy-Mon NetView v2                                        |
| 🗉 🫅 Easy-Mon Pro 5.12 Install                              |
| Easy-Mon Pro Alert                                         |
| 🛅 Easy-Mon Pro V512                                        |
| 🛅 Easy-Mon Remote V100                                     |
| 🛅 Easy-Mon Ultra V306                                      |
| 😑 🚞 Easy-Mon X                                             |
| 🖃 🚞 Driver USB port                                        |
| ECONICS USB1.1 UPS Driver Win98_ME                         |
|                                                            |
|                                                            |
|                                                            |
|                                                            |
| To view any subfolders, click a plus sign above.           |
|                                                            |
| OK Cancel                                                  |

รูปที่ 5 แสดงการเลือกตำแหน่งของไดร์ฟเวอร์

5) เมื่อเลือกตำแหน่งของไดร์ฟเวอร์ได้แล้วให้คลิก Next

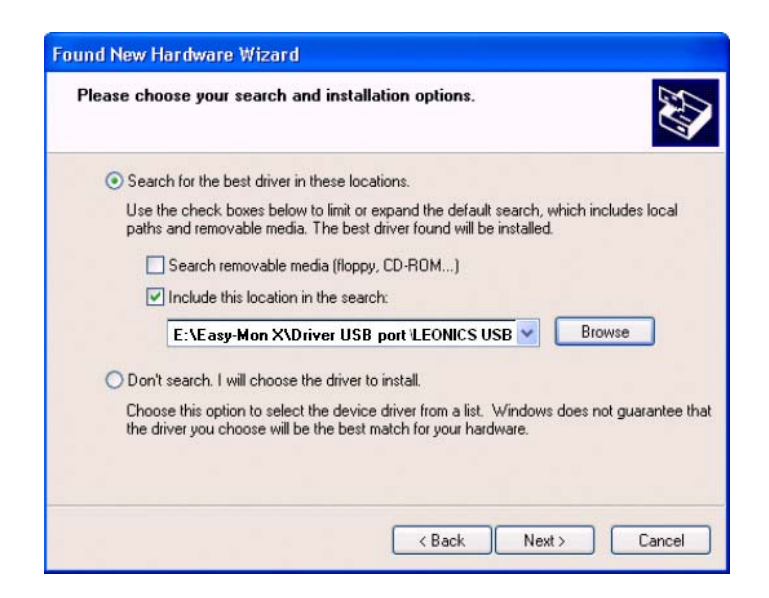

รูปที่ 6 แสดงการเลือกตำแหน่งของไดร์ฟเวอร์เรียบร้อยแล้ว

6) หลังจากนั้นวินโดวส์จะทำการตรวจหาไดร์ฟเวอร์ที่เหมาะสมซึ่งอยู่ในโฟล์เดอร์ดังกล่าวแล้วแจ้ง ผลให้ผู้ใช้ทราบ ซึ่งในขั้นตอนนี้ชื่อของฮาร์ดแวร์จะเปลี่ยนเป็น USB High Speed Serial Converter และมี ไดอะล็อกเตือนว่าไดร์ฟเวอร์ดังกล่าวยังไม่ผ่านการทดสอบของวินโดวส์ XP ให้คลิกที่ปุ่ม Continue Anyway จากนั้นวินโดวส์จะเริ่มติดตั้งไฟล์ต่าง ๆ ของไดร์ฟเวอร์เข้าสู่ระบบ

|         |                                                                                                    | Found New Hardware Wizard                          |        |
|---------|----------------------------------------------------------------------------------------------------|----------------------------------------------------|--------|
|         |                                                                                                    | Please wait while the wizard installs the software |        |
| Hardwar | e Installation The software you are installing for this hardware:                                                                                                    | USB High Speed Serial Converter                    |        |
|         | USB High Speed Senial Converter<br>has not passed Window: Loop testing to verify its compability<br>with Windows XP. (Let ne why this testing is important.)<br>Continuing your installation of this software may impair<br>or destabilize the correct operation of your system<br>either immediately or in the toture. Microsoft strongly<br>contact the hardware vendor for software that has<br>passed Windows Logo testing. | RidunZk.ini<br>To E:\v/INDOWS\System32             |        |
|         | Continue Anyway STOP Installation                                                                                                    | < Back Next > C                                    | Cancel |

รูปที่ 7 ไดอะล็อกเตือนว่าไดร์ฟเวอร์ดังกล่าวยังไม่ผ่านการทดสอบของวินโดวส์ XP

7) หลังจากที่มีการติดตั้งไฟล์ไดร์ฟเวอร์ต่างๆ เรียบร้อยแล้ว จะมีไดอะล็อกแจ้งผลการติดตั้งดังรูป

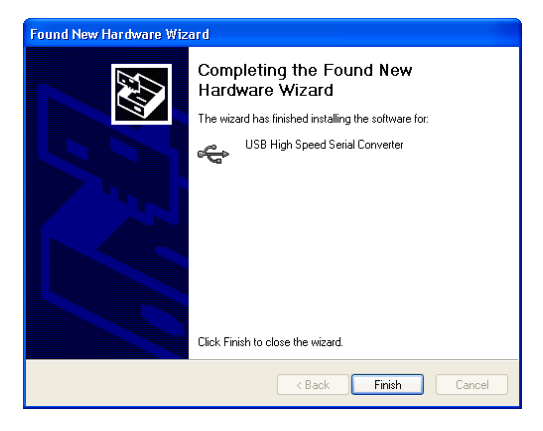

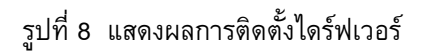

8) หลังจากนั้นอีกไม่นานตัวไดร์ฟเวอร์จะทำการสร้างพอร์ตอนุกรมเสมือนขึ้นมา โดยในขั้นตอนนี้ จะมีไดอะล็อกการพบฮาร์ดแวร์ใหม่ปรากฏขึ้นมาอีกครั้ง ซึ่งฮาร์ดแวร์ดังกล่าวคือ USB Serial Port

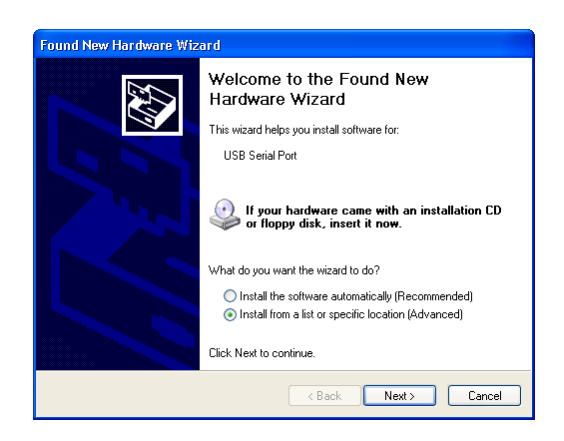

รูปที่ 9 แสดงวินโดวส์ตรวจพบพอร์ตอนุกรมเสมือนที่เพิ่มขึ้นมาในระบบ

 9) หลังจากนั้นจะมีไดอะล็อกสำหรับการคันหาไดร์ฟเวอร์ปรากฏขึ้นมา ให้เลือกวิธีการคันหาวิธี แรกแล้วเลือกเฉพาะตัวเลือก "Include this location in the search" แสดงดังรูปที่ 10 จากนั้นคลิกที่ปุ่ม Browse

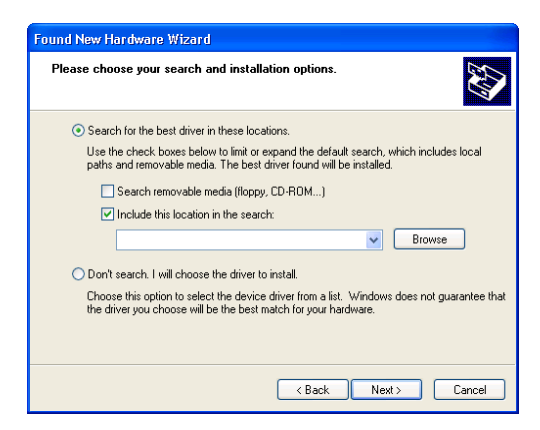

รูปที่ 10 แสดงการเลือกวิธีคันหาไดร์ฟเวอร์

10) เลือกตำแหน่งของไดร์ฟเวอร์ซึ่งอยู่ภายใน CDROM ที่โฟล์เดอร์ "Easy-Mon X\Driver USB port \LEONICS USB2.0 UPS Driver2000\_XP" จากนั้นคลิกปุ่ม OK

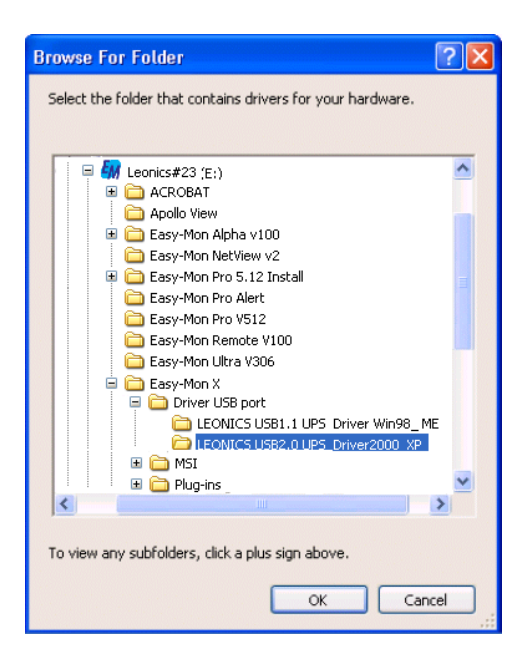

รูปที่ 11 แสดงการเลือกตำแหน่งของไดร์ฟเวอร์

11) เมื่อเลือกตำแหน่งของไดร์ฟเวอร์ได้แล้วให้คลิก Next

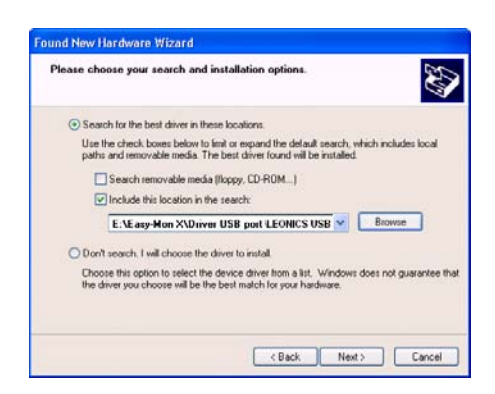

รูปที่ 12 แสดงการเลือกตำแหน่งของไดร์ฟเวอร์เรียบร้อยแล้ว

12) หลังจากนั้นวินโดวส์จะทำการตรวจหาไดร์ฟเวอร์ที่เหมาะสมซึ่งอยู่ในโฟล์เดอร์ดังกล่าวแล้วแจ้ง ผลให้ผู้ใช้ทราบ และมีไดอะล็อกเตือนว่าไดร์ฟเวอร์ดังกล่าวยังไม่ผ่านการทดสอบของวินโดวส์ XP ให้คลิกที่ ปุ่ม Continue Anyway จากนั้นวินโดวส์จะเริ่มติดตั้งไฟล์ต่าง ๆ ของไดร์ฟเวอร์เข้าสู่ระบบ

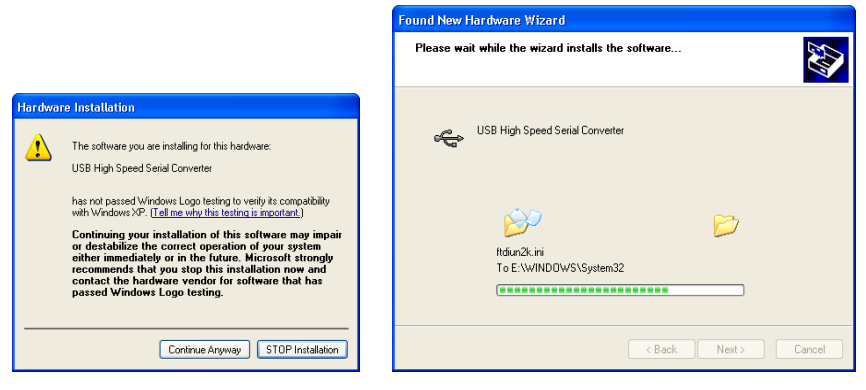

รูปที่ 13 ไดอะล็อกเตือนว่าไดร์ฟเวอร์ดังกล่าวยังไม่ผ่านการทดสอบของวินโดวส์ XP

13) ในขั้นตอนสุดท้ายวินโดวส์จะทำการติดตั้งไดร์ฟเวอร์ และจะมีไดอะล็อกแจ้งผลการติดตั้งดังรูป

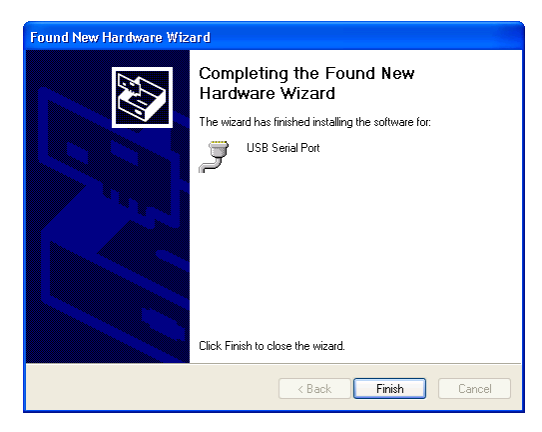

รูปที่ 14 แสดงผลการติดตั้งไดร์ฟเวอร์

14) ผู้ใช้สามารถตรวจสอบได้ว่า LEONICS USB1.1 UPS หรือ LEONICS USB2.0 UPS สามารถ ทำงานได้หรือไม่ โดยการเรียกดูที่ Control Panel และดับเบิ้ลคลิกที่ System จากนั้นเลือกแท็บ Device Manager จะเห็นได้ว่าในรายการฮาร์ดแวร์ที่ต่อกับระบบมีรายการของ USB High Speed Serial Converter และ USB Serial Port เพิ่มขึ้นมา

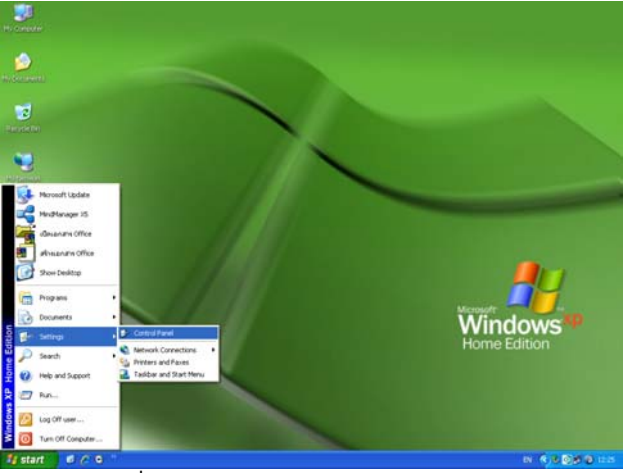

รูปที่ 15.1 แสดงการเรียก Control Panel

| le Edit Vew Favorites Tool | e Help                    |                             |                         |                          |                                |                    |                      |
|----------------------------|---------------------------|-----------------------------|-------------------------|--------------------------|--------------------------------|--------------------|----------------------|
| G O 🦸 🔎                    | Search 🕑 I                | ulders 🛄                    |                         |                          |                                |                    |                      |
| Control Parent             | Accessibility<br>Options  | Asimutan                    | AM or<br>Renov          | Advantative<br>Tools     | Autodesk Plot<br>Style Manager | Adodesk<br>Rotter  | Automatic<br>Updates |
| See Also                   | Date and Time             | Chapley                     | Folder Options          | Forts                    | Gane<br>Controllers            | Shtel(R)<br>Estre  | Sinternet<br>Options |
| (i) Fields and Support     | Java Rugen                | seyboard                    | Moor                    | Network<br>Connections   | Metwork Setup<br>Wicard        | PDF-XChange        | Prove and<br>Roden   |
|                            | Portacia Media<br>Devices | Power Options               | Printers and<br>Fasters | Regional and<br>Language | Scamers and<br>Canvess         | Scheduled<br>Tasks | Security<br>Center   |
|                            | Sound Effect<br>Manager   | Sounds and<br>Audio Devices | Speech                  |                          | Tailbe and<br>Start Heru       | See Accounts       | Windows<br>Fermal    |
|                            | Wreless Link              | Wireless<br>Nativest Set    |                         | $\smile$                 |                                |                    |                      |

รูปที่ 15.2 แสดงการเลือก System

| 🚇 Device Manager                                   |          | 🔒 Device Manager                                     |          |
|----------------------------------------------------|----------|------------------------------------------------------|----------|
| File Action View Help                              |          | File Action View Help                                |          |
| ← → 📧 🖆 🚭 😫 🞘 🗮 🧶                                  |          |                                                      |          |
| 😥 🥞 Display adapters                               | ~        | 🔅 🥞 Display adapters                                 | ^        |
| 🗄 🥝 DVD/CD-ROM drives                              | _        | 🗄 🥥 DVD/CD-ROM drives                                |          |
| 😟 📹 Floppy disk controllers                        |          | 🖻 📹 Floppy disk controllers                          |          |
| 🗄 🚚 Floppy disk drives                             | -        | 😟 🚚 Floppy disk drives                               | -        |
| 😟 😁 IDE ATA/ATAPI controllers                      |          | IDE ATA/ATAPI controllers                            |          |
| 😥 🧽 Keyboards                                      |          | 😥 🦥 Keyboards                                        |          |
| Image: Mice and other pointing devices             |          | Image: Mice and other pointing devices               |          |
| 😥 🧕 Monitors                                       |          | 🗄 🧕 Monitors                                         |          |
| 🖻 🚽 Ports (COM & LPT)                              |          | 😑 🚽 Ports (COM & LPT)                                |          |
| — Z Communications Port (COM1)                     |          | — J Communications Port (COM1)                       |          |
| — J Communications Port (COM2)                     |          | Z Communications Port (COM2)                         |          |
| - 🍠 Printer Port (LPT1)                            |          | - Printer Port (LPT1)                                |          |
| USB Serial Port (COM3)                             |          | USB Serial Port (COM3)                               |          |
| Processors                                         |          | 🗈 📾 Processors                                       |          |
| Sound, video and game controllers                  |          | Sound, video and game controllers                    |          |
| 🖻 🪽 System devices                                 |          | 🗈 🪽 System devices                                   |          |
| 🖻 😋 Universal Serial Bus controllers               |          | 🖻 😋 Universal Serial Bus controllers                 |          |
| - 🙀 USB High Speed Serial Converter                |          | 🛶 USB High Speed Serial Converter                    |          |
| - 🙀 USB Root Hub                                   |          | - 🥰 USB Root Hub                                     |          |
| 🛏 🛱 VIA Rev 5 or later USB Universal Host Controli | er 📃     | 🗏 😋 VIA Rev 5 or later USB Universal Host Controller |          |
|                                                    | <u>~</u> |                                                      | <u> </u> |
|                                                    |          |                                                      |          |

รูปที่ 15.3 แสดงการเลือก Device Manager รูปที่ 15 แสดงรายการฮาร์ดแวร์ที่ถูกเพิ่มขึ้นมา

15) หลังจากติดตั้งไดร์ฟเวอร์ USB เรียบร้อยแล้ว ให้ทำการ Restart คอมพิวเตอร์

- วิธีการถอดไดร์ฟเวอร์สำหรับการใช้งาน LEONICS UPS แบบพอร์ต USB บนปฏิบัติการ
   2000 / XP
  - คลิกปุ่ม Start เข้าไปที่ Setting และเลือก Control Panel จากนั้นเลือกที่ Add Remove Program

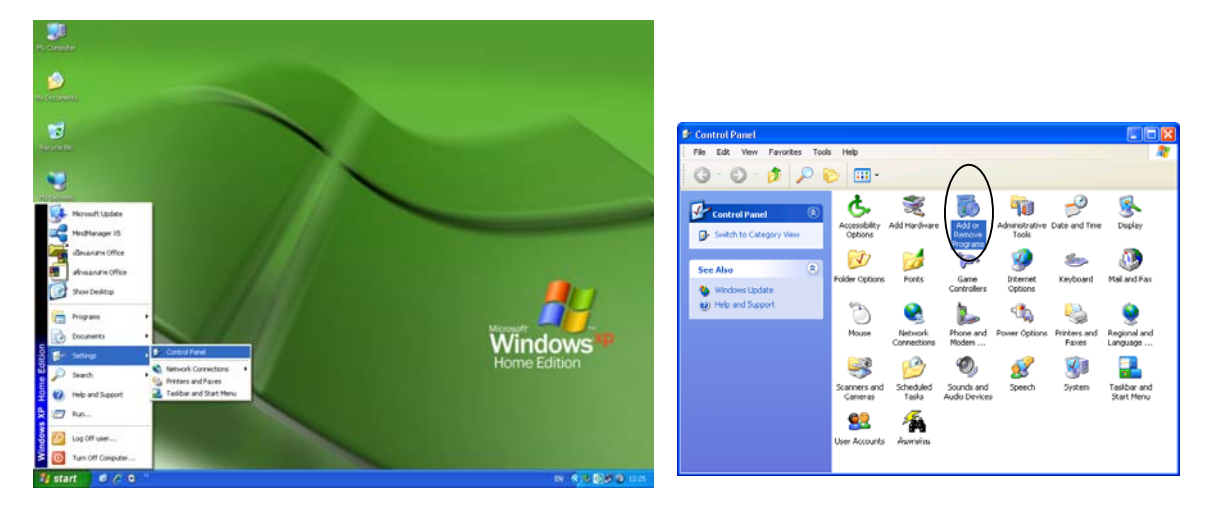

รูปที่ 16 แสดงการเรียก Control Panel และเลือก Add Remove Program

2) คลิกเลือกที่ USB-to-Serial Converter Drivers แล้วคลิกปุ่ม Change/Remove

| 🐻 Add or Re                         | nove Programs                                                               |               |     |
|-------------------------------------|-----------------------------------------------------------------------------|---------------|-----|
| -                                   | Currently installed programs:                                               | Sort by: Name | ~   |
| Change or<br>Remove<br>Programs     | 🚰 USB Serial Converter Drivers                                              |               |     |
| Add News                            | To change this program or remove it from your computer, dick Change/Remove. | Change/Reno   | ove |
|                                     |                                                                             |               |     |
| Add/Remove<br>Windows<br>Components |                                                                             |               |     |
|                                     |                                                                             |               |     |
|                                     |                                                                             |               |     |
|                                     |                                                                             |               |     |
|                                     |                                                                             |               | -   |
|                                     |                                                                             | dg            | 90  |

รูปที่ 17 แสดงหน้าต่างไดอะล็อกสำหรับการถอดไดร์ฟเวอร์

 จากนั้นจะมีหน้าต่างไดอะล็อกเพื่อเตือนให้ถอด LEONICS USB1.1 UPS หรือ LEONICS
 USB2.0UPS ออกจากระบบ และสอบถามยืนยันการถอดไดร์ฟเวอร์ออกจากระบบ ให้คลิกที่ ปุ่ม Continue

| FTDI | Jninstaller Version 2.1                                                                                              |  |
|------|----------------------------------------------------------------------------------------------------|--|
|      | If your USB device is connected, please unplug it now<br>Press Continue to uninstall the drivers, or Cancel to quit. |  |
|      | Continue                                                                                                    |  |

รูปที่ 18 แสดงหน้าต่างไดอะล็อกเตือนให้ทำการถอด LEONICS USB1.1 UPS หรือ USB2.0UPS ออก

 ในขั้นตอนสุดท้ายจะมีหน้าต่างไดอะล็อกแจ้งว่าได้มีการลบไฟล์ต่าง ๆ และรีจิสตรีเป็นที่เรียบ ร้อยแล้ว จากนั้นคลิกที่ปุ่ม Finish

| FTDI Unins           | staller Version 2.1                                                                                               | X |
|----------------------|----------------------------------------------------------------------------------------------------|---|
| Un<br>De<br>De<br>Un | installing VID_0403&FID_6001<br>leting registy entries<br>leting files<br>install complete, press Finish to exit. |   |
| ,                    | Continue                                                                                                    |   |

รูปที่ 19 แสดงหน้าต่างใดอะล็อกแจ้งผลของการถอดใดร์ฟเวอร์

- 2. การติดตั้งโปรแกรม Easy-Mon X software เพื่อใช้งาน *LEONICS* UPS ผ่านพอร์ต USB
  - วิธีการติดตั้งโปรแกรม Easy-Mon X software เพื่อใช้งาน LEONICS UPS ผ่านพอร์ต USB
    - ทำการติดตั้งโปรแกรม Easy-Mon X เพื่อดูข้อมูลทางไฟฟ้าของเครื่องสำรองไฟฟ้า LEONICS UPS โดยดับเบิ้ลคลิก Setup.exe ซึ่งอยู่ภายใน CD-ROM ที่โฟล์เดอร์ " Easy-Mon X\Software\Easy-Mon X Version 8.00\_USB port " หรือเข้าไปในส่วนควบคุมดังรูปที่ 1 และกดปุ่ม Easy-Mon X Install for USB only และเลือก Easy-Mon X Software ver 8.0 for USB port

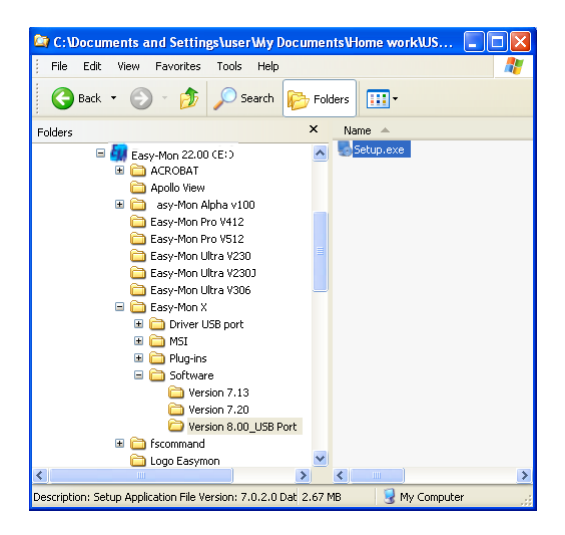

รูปที่ 20 แสดงตำแหน่งของ Setup.exe ในการติดตั้งโปรแกรม Easy-Mon X

 หลังจากนั้นหน้าจอจะแสดงหน้าเริ่มต้นของการติดตั้งโปรแกรม Easy-Mon X จากนั้นคลิกปุ่ม Next

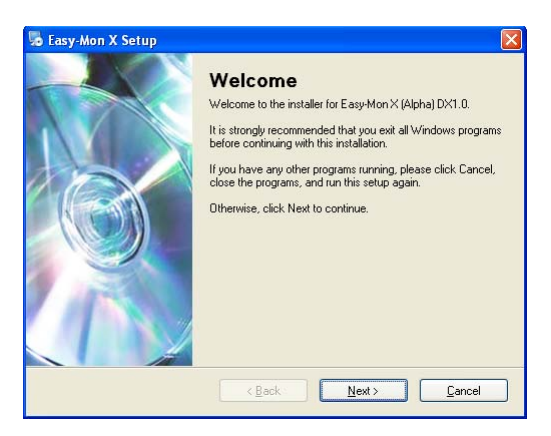

รูปที่ 21 แสดงหน้าเริ่มต้นของการติดตั้งโปรแกรม Easy-Mon X

 คลิกเลือก " I agree to the terms of this license agreement " เพื่อยอมรับข้อตกลงของการ ติดตั้งโปรแกรม Easy-Mon X จากนั้นคลิกปุ่ม Next

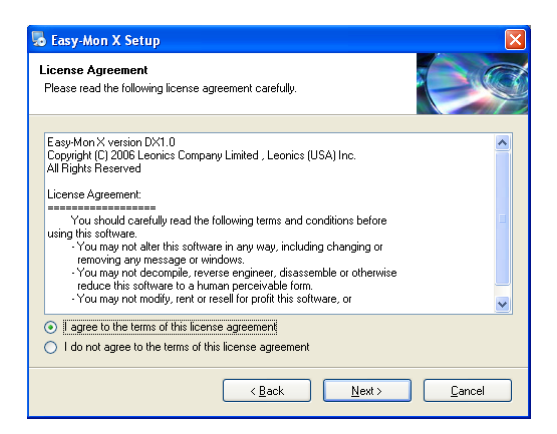

รูปที่ 22 แสดงการยอมรับข้อตกลงของการติดตั้งโปรแกรม Easy-Mon X

4) ทำการป้อนข้อมูลผู้ใช้งานลงไปในช่อง Name และ Company จากนั้นคลิกปุ่ม Next

| 😼 Easy-Mon X Setup                                       |                     |                | X              |
|----------------------------------------------------------|---------------------|----------------|----------------|
| User Information<br>Enter your user information and clic | k Next to continue. |                |                |
| Name:                                                    |                     |                |                |
| user                                                     |                     |                |                |
| Company:                                                 |                     |                |                |
|                                                          |                     |                |                |
|                                                          |                     |                |                |
|                                                          |                     |                |                |
|                                                          |                     |                |                |
|                                                          |                     |                |                |
|                                                          |                     |                |                |
|                                                          |                     |                |                |
|                                                          | < <u>B</u> ack      | <u>N</u> ext > | <u>C</u> ancel |

รูปที่ 23 แสดงการป้อนข้อมูลผู้ใช้งาน

5) ทำการกำหนดตำแหน่งโฟล์เดอร์ของโปรแกรม Easy-Mon X (หากต้องการเปลี่ยนตำแหน่งให้ คลิกปุ่ม Change... ) จากนั้นคลิกปุ่ม Next

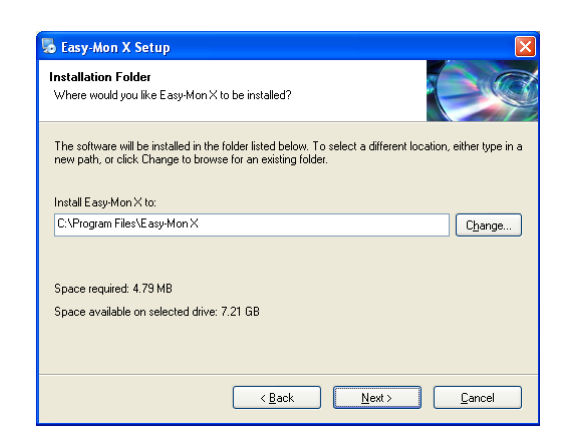

รูปที่ 24 แสดงการกำหนดตำแหน่งโฟล์เดอร์ของโปรแกรม Easy-Mon X

6) ทำการกำหนดชื่อโฟล์เดอร์ลัด (Shortcut folder) ของโปรแกรม Easy-Mon X จากนั้นคลิกปุ่ม

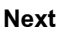

| Basy-Mon X Setup                                                                                                    |                                  |
|----------------------------------------------------------------------------------------------------|----------------------------------|
| Shortcut Folder<br>Where would you like the shortcuts to be installed?                                                                                          |                                  |
| The shortcut icons will be created in the folder indicated below. If you don't<br>folder, you can either type a new name, or select an existing folder from the | want to use the default<br>list. |
| Shortcut Folder:                                                                                                    |                                  |
| Easy-Mon X                                                                                                    | ~                                |
| Initial shortcuts for current user only     Make shortcuts available to all users                                                                               |                                  |
| < <u>B</u> ack <u>N</u> ext>                                                                                                    | <u>C</u> ancel                   |

รูปที่ 25 แสดงการกำหนดชื่อโฟล์เดอร์ลัด (Shortcut folder) ของโปรแกรม Easy-Mon X

 จากนั้นหน้าจอจะแสดงข้อมูลรวมทั้งหมดในการติดตั้งโปรแกรม Easy-Mon X หากไม่มีการแก้ ไขให้ทำการคลิกปุ่ม Next

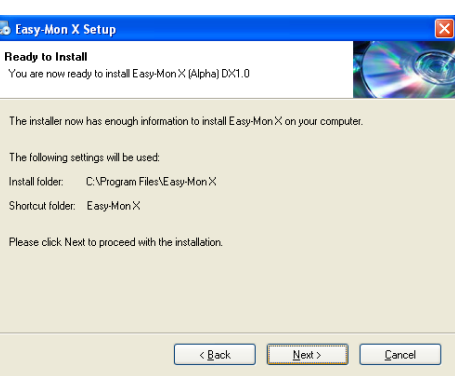

รูปที่ 26 แสดงข้อมูลรวมทั้งหมดในการติดตั้งโปรแกรม Easy-Mon X

8) หลังจากนั้นจะเริ่มทำการติดตั้งโปรแกรม Easy-Mon X เมื่อเสร็จสิ้นกระบวนการจะแสดงดังรูป ที่ 27 แสดงถึงการติดตั้งโปรแกรม Easy-Mon X เสร็จอย่างสมบูรณ์ จากนั้นคลิกปุ่ม Finish

| 50 Easy-Mon X Setup |                                                                             |  |
|---------------------|-----------------------------------------------------------------------------|--|
|                     | Installation Successful                                                     |  |
|                     | The Easy-Mon $\times$ (Alpha) D $\!\times\!\!1.0$ installation is complete. |  |
|                     | Thank you for choosing Easy-Mon X!                                          |  |
|                     | Please click Finish to exit this installer.                                 |  |
| X                   |                                                                             |  |
|                     |                                                                             |  |
|                     |                                                                             |  |
|                     |                                                                             |  |
| 7 10 30             |                                                                             |  |
|                     |                                                                             |  |
|                     | 4                                                                           |  |
| 11                  |                                                                             |  |
|                     | < Back. Enish Cancel                                                        |  |

รูปที่ 27 แสดงการติดตั้งโปรแกรม Easy-Mon X เสร็จอย่างสมบูรณ์

- 9) หลังจากติดตั้งโปรแกรม Easy-Mon X เรียบร้อยแล้ว ให้ทำการ Restart คอมพิวเตอร์
- วิธีการถอดโปรแกรม Easy-Mon X Software ออกจากระบบ
  - คลิกปุ่ม Start เข้าไปที่ Programs เพื่อเรียกโปรแกรม Easy-Mon X จากนั้นเข้าไปเลือก Uninstall Easy-Mon X

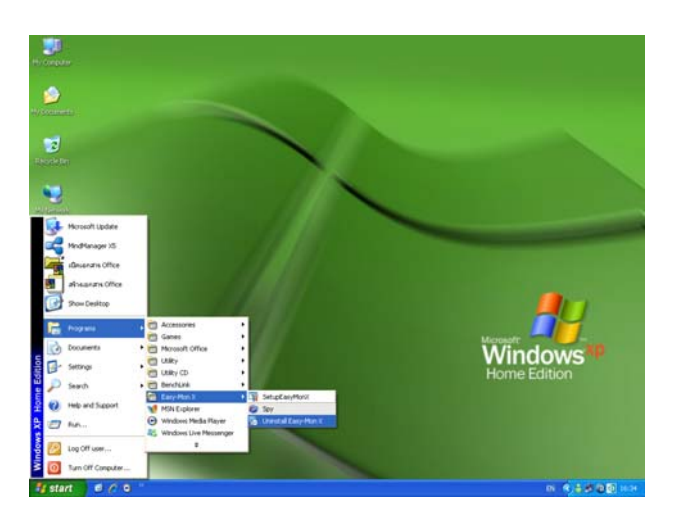

รูปที่ 28 แสดงเริ่มต้นการถอดโปรแกรม Easy-Mon X Software

 จากนั้นจะมีหน้าต่างไดอะล็อกเพื่อเตือนให้ถอด Uninstall Easy-Mon X ออกจากระบบ และ ให้คลิกที่ปุ่ม Next

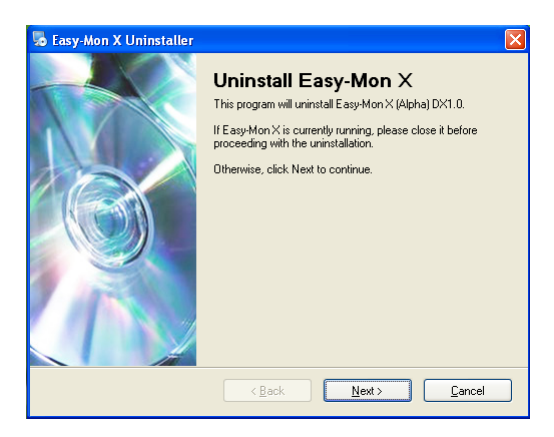

รูปที่ 29 แสดงหน้าต่างไดอะล็อกเตือนให้ทำการถอด Uninstall Easy-Mon X ออกจากระบบ

 หลังจากนั้นจะเริ่มทำการถอด Uninstall Easy-Mon X ออกจากระบบ ในขั้นตอนสุดท้ายจะมี หน้าต่างไดอะล็อกแจ้งว่าได้มีการลบไฟล์ต่างๆ และรีจิสตรีเป็นที่เรียบร้อยแล้ว จากนั้นคลิกที่ ปุ่ม Finish

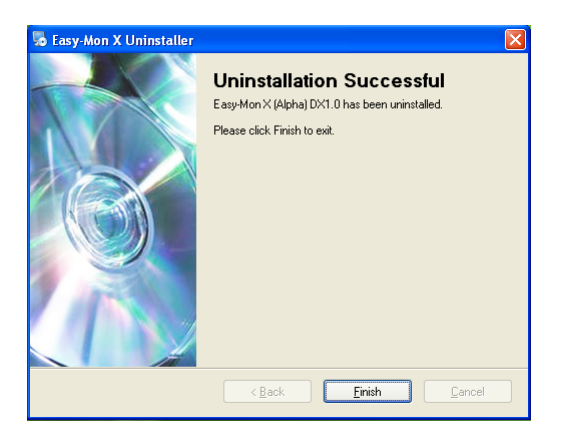

รูปที่ 30 แสดงหน้าต่างไดอะล็อกแจ้งผลของการถอด Uninstall Easy-Mon X ออกจากระบบ